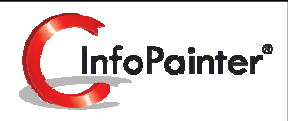

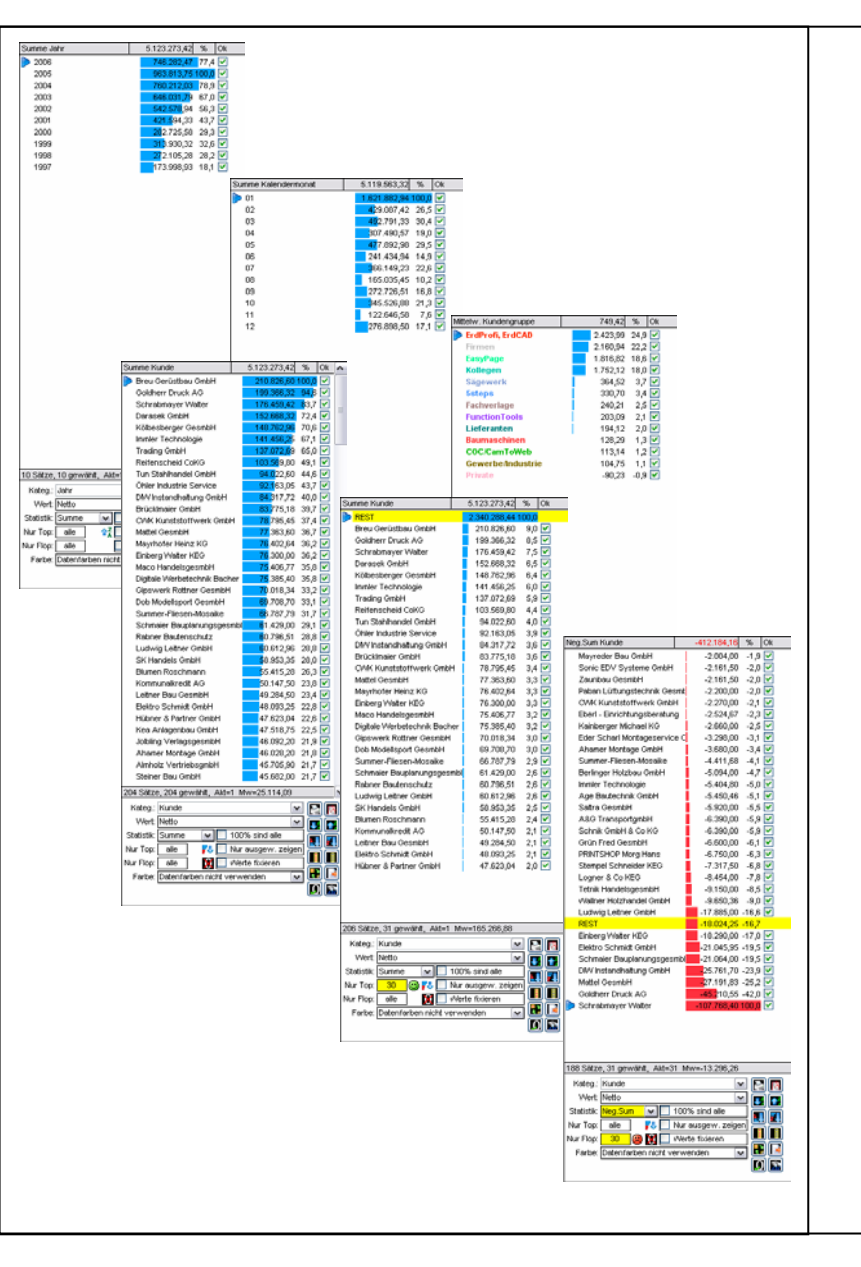

## **ABC-Analysen**

**Und Pareto hat doch Recht!** 

Finden Sie Ihre Top/Flop-Bereiche im Handumdrehen. Erkennen Sie Verbesserungspotentiale rechtzeitig und bauen Sie Ihre Stärken aus.

- ✓ Berechnung von Summe, Mittelwert, Minimum, Maximum, Pos. Summe, Neg. Summe, Abweichung .....
- ✓ Top- und Flopbereiche werden sofort erkannt.
- ✓ Interaktives DrillDown innerhalb der ABC-Analysen gibt sofort Antwort auf die Zusammensetzung eines Wertes.
- ✓ Orientierung an der Gesamtsumme oder am maximalen Einzelwert.
- ✓ Limit mit Rest-Zusammenfassung macht die Datenflut noch überschaubarer.
- ✓ Sammelauswahl und Auswahlumkehr mit einem Klick.
- ✓ Bis zu 10 Toplisten nebeneinander in einer ABC-Analyse.
- ✓ Beliebig viele ABC-Analysen.
- ✓ Export der einzelnen Toplisten in vielen Formaten möglich.
- ✓ Druck, PDF oder Sammel-PDF.

## 1.) Erklärung der Symbole

In jeder einzelnen ABC-Analyse sind rechts unten 12 Symbole. Diese gelten nur für diese ABC-Analyse. Wenn Sie eine ABC-Analyse anlegen, können bis zu 10 nebeneinander definiert werden.

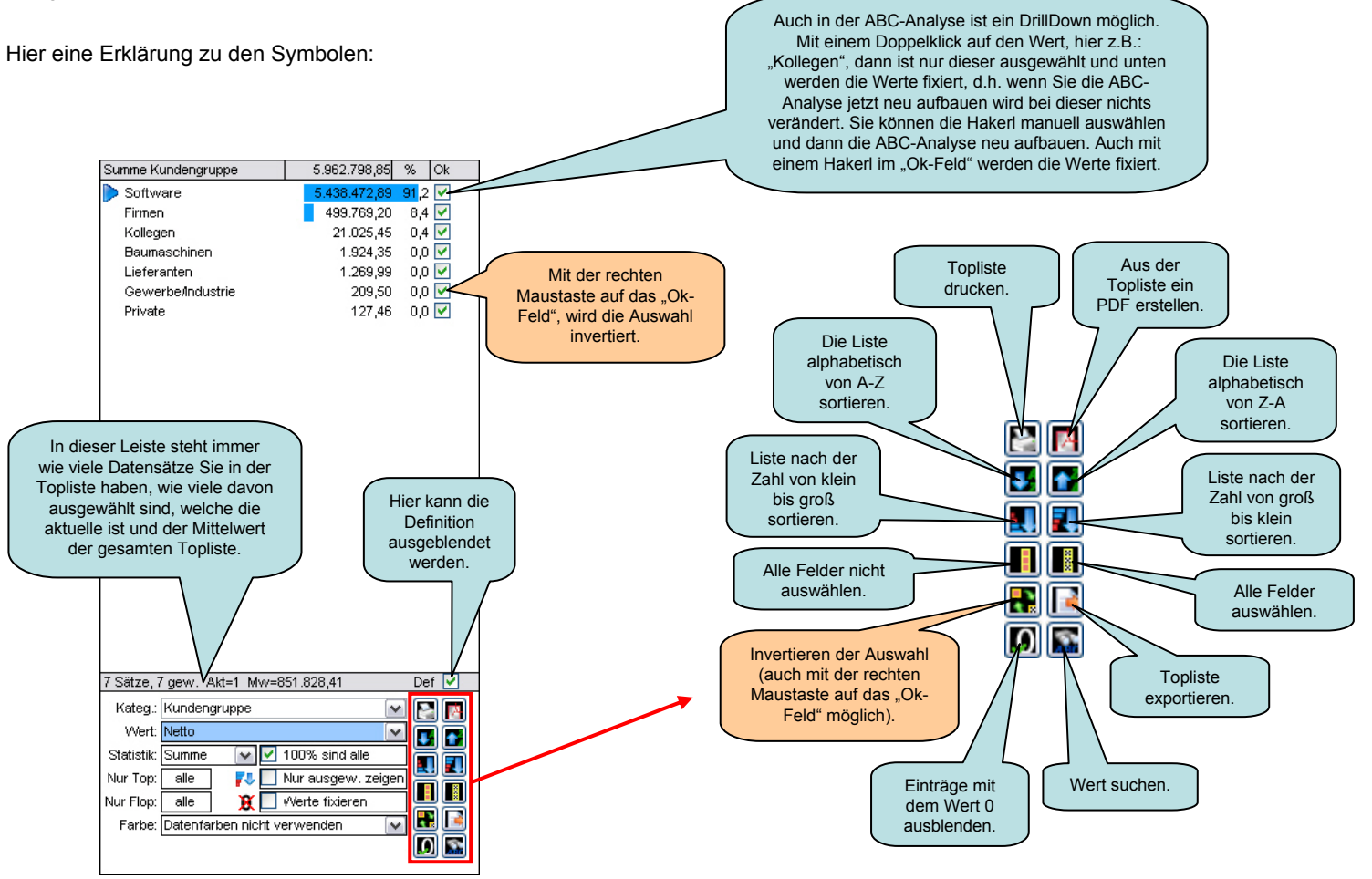

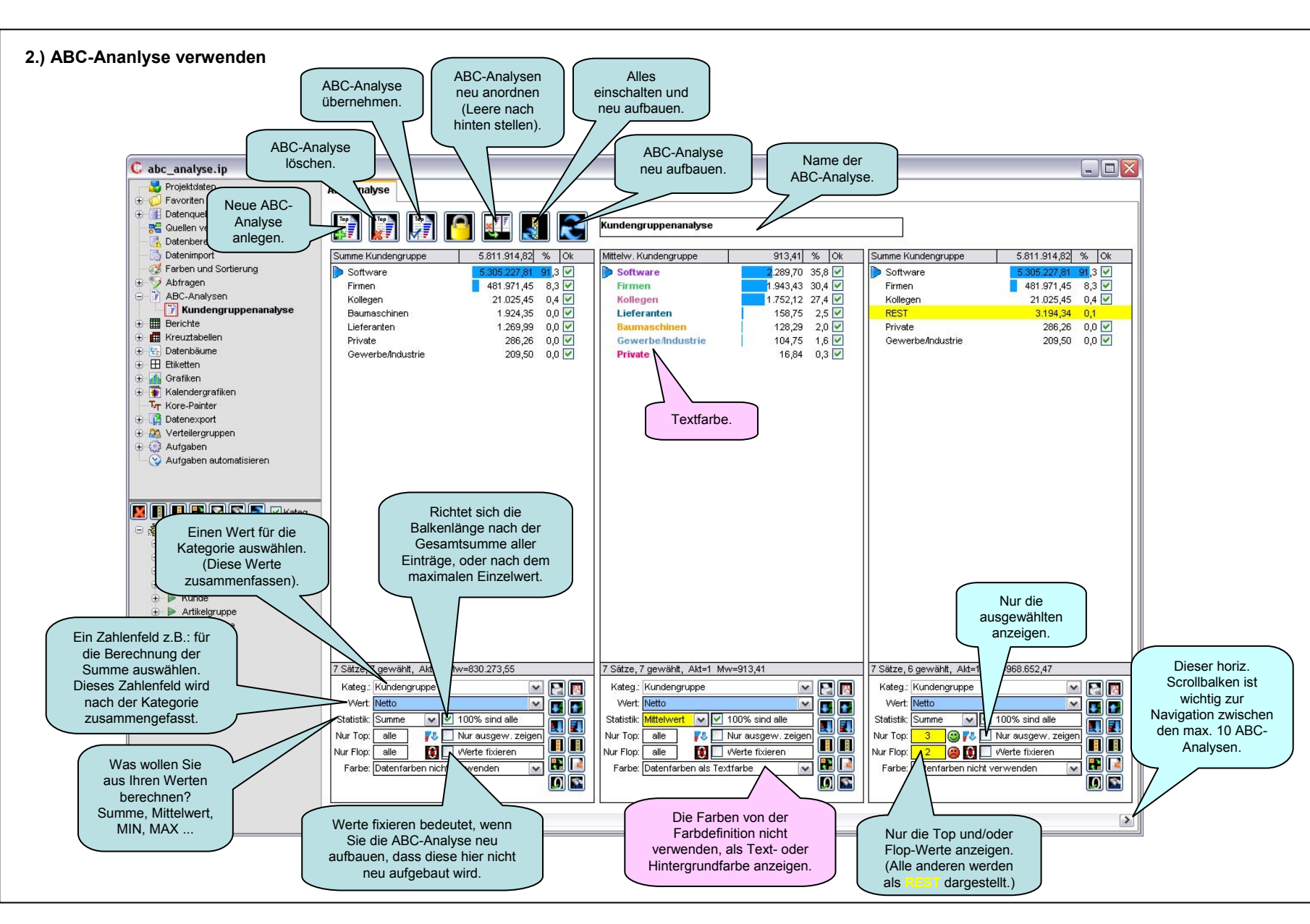

## Folgende Einstellungen gibt es für ABC-Analysen

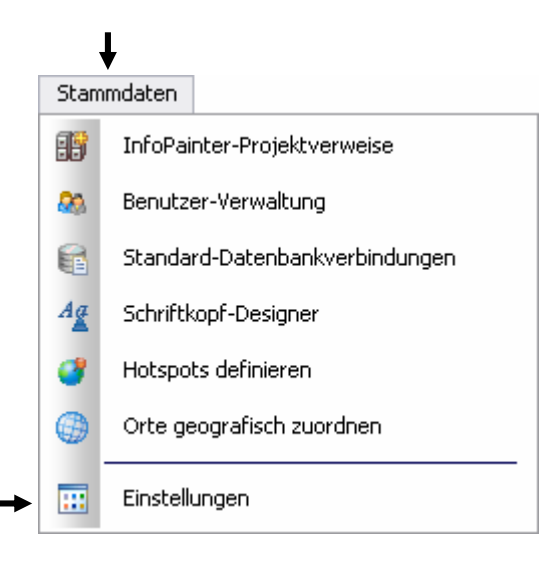

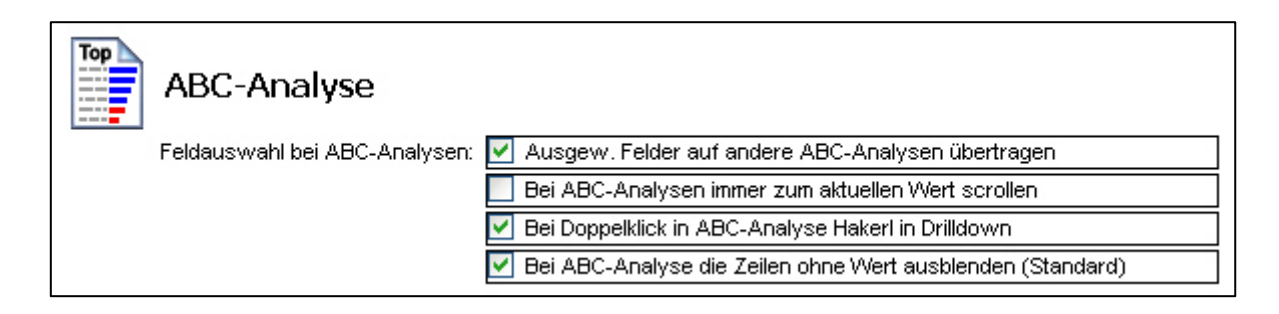